# **Role CHAT**

The CHAT role is used for conducting chat sessions with agents from external websites.

The chat server is a Java application, which can be installed in parallel on the web servers - with a corresponding RAM extension of about 4 GB per server - or installed on a separate server.

# Java 8 Installation

In this step Java 8 is installed on the server.

#### Installation java 8

yum -y install https://cdn.jtel.de/downloads/java/jdk-8u202-linux-x64.rpm

# Installing and Configuring ClientMessenger

#### **ClientMessenger Installation**

The ClientMessenger directory is copied to /home/jtel.

```
cp -R /home/jtel/shared/JTELCarrierPortal/Utils/Install/ClientMessenger/ /home/jtel/ClientMessenger
chown -R jtel:jtel /home/jtel/ClientMessenger
```

### **Hazelcast Cluster Configuration**

The configuration of the Hazelcast cluster must be checked. For new installations of Release 3.11 as of April 1, 2018, the entries in hazelcast.xml are available, but not before.

- On the one hand, the chat server is accepted as a member of the cluster.
- On the other hand the CHAT buffers and counters are added to the configuration if not available.

The necessary configuration sections in hazelcast.xml are listed here

```
hazelcast.xml
         . . .
         <tcp-ip enabled="true">
                   . . .
                 <member>CHATSERVER</member>
         </tcp-ip>
         . . .
         <ringbuffer name="CHAT">
                 <in-memory-format>BINARY</in-memory-format>
                 <backup-count>1</backup-count>
                 <async-backup-count>0</async-backup-count>
                 <time-to-live-seconds>60</time-to-live-seconds>
                 <capacity>500</capacity>
         </ringbuffer>
         <map name="CHATCOUNTERS">
         <backup-count>0</backup-count>
         <async-backup-count>1</async-backup-count>
         <time-to-live-seconds>600</time-to-live-seconds>
         <eviction-policy>LRU</eviction-policy>
         <max-size policy="PER_NODE">5000</max-size>
         </map>
View all computers in the Hazelcast cluster:
```

- Role DATA, DB master
  - update hazelcast.xml
  - execute updatepl.sh
- Role TEL
  - update hazelcast.xml
  - restart PlatformUDPListener
- Role WEB
  - update hazelcast.xml
  - execute updatejb.sh
- Role CHAT (the system that is being installed!)
  - its best to copy hazelcast.xml

#### Install ClientMessenger as a daemon process

If the repositories are located on a Windows machine (this can only affect old installations), the start script /etc/init.d/jtel-clientmessenger must be repaired before, so that CR+LF becomes only LF.

sed -i -e 's/\r//g' /home/jtel/ClientMessenger/init.d/jtel-clientmessenger

The configuration or the start file jtel-clientmessenger may have to be adapted so that the database connection can be established. Here cpassword> must be replaced with the password for the root user of the database:

vi /home/jtel/ClientMessenger/init.d/jtel-clientmessenger

-Dde.jtel.platform.clientmessenger.connection=jdbc:mysql://acd-dbm/JTELWeb?user=root\&password=<password>\&characterEncoding=utf8

. . .

. . .

# For jtel portal version >= 3.25
-Dde.jtel.platform.clientmessenger.connection=jdbc:mysql://acd-dbm/JTELWeb?user=root\&password=<password>\&characterEncoding=utf8\&serverTimezone=Europe/Berlin \

#### Then, the process is installed as a Linux daemon:

cd /home/jtel/ cp /home/jtel/ClientMessenger/init.d/jtel-clientmessenger /etc/init.d/ chmod 755 /etc/init.d/jtel-clientmessenger chkconfig jtel-clientmessenger on service jtel-clientmessenger start

#### Create update script

#### An update script is created for updating the chat server:

```
cat <<EOFF>/usr/local/bin/updatesc.sh
#!/bin/bash
service jtel-clientmessenger stop
cp /home/jtel/shared/JTELCarrierPortal/Utils/Install/ClientMessenger/bin/* /home/jtel/ClientMessenger/bin
cp /home/jtel/shared/JTELCarrierPortal/Utils/Install/ClientMessenger/public /home/jtel/ClientMessenger/ -r
chown -R jtel:jtel /home/jtel/ClientMessenger
service jtel-clientmessenger start
EOFF
chmod +x /usr/local/bin/updatesc.sh
```

# **Firewall configuration**

Next, the open ports for the chat service must be entered in the firewall and saved persistently. Here you can distinguish whether http (speak unsecure websocket) or https (secure websocket) is used.

Since the load balancer usually decrypts the https, for https only port 3003 needs to be opened to the load balancer.

#### **Firewall configuration http**

Execute the following commands, on the following machines:

• On CHAT server (here the chat port and the Hazelcast Cluster ports)

#### configure firewall - http

```
firewall-cmd --zone=public --add-port=5701-5801/tcp --permanent
firewall-cmd --zone=public --add-port=3000/tcp --permanent
firewall-cmd --reload
```

• On all LB - with http connection to the outside

#### configure firewall - http

```
firewall-cmd --zone=public --add-port=3000/tcp --permanent
firewall-cmd --reload
```

#### **Firewall configuration https**

• On all LB - with https connection to the outside

#### configure firewall - https

firewall-cmd --zone=public --add-port=3003/tcp --permanent
firewall-cmd --reload

#### **Firewall Centos 6**

#### configure firewall - https

service iptables status iptables -I INPUT 4 -p tcp -m tcp --dport 5701:5801 -j ACCEPT iptables -I INPUT 4 -p tcp -m tcp --dport 3000:3003 -j ACCEPT service iptables save service iptables restart

# Load Balancer Configuration

# haproxy.cfg Adjustments

### For http

The following adjustments are made on the haproxy, in case of a http connection for the chat to the outside:

| haproxy.                | cfg - http / ws                 |                                                                                          |  |  |
|-------------------------|---------------------------------|------------------------------------------------------------------------------------------|--|--|
| fronten                 | frontend acdportal_chat_ws      |                                                                                          |  |  |
|                         | mode                            | http                                                                                     |  |  |
|                         | bind                            | :3000                                                                                    |  |  |
|                         | timeout                         | client 1d                                                                                |  |  |
|                         | default_backend backend_chat_ws |                                                                                          |  |  |
| backend backend_chat_ws |                                 |                                                                                          |  |  |
|                         | mode                            | http                                                                                     |  |  |
|                         | balance                         | leastconn # roundrobin                                                                   |  |  |
|                         | server                          | chatserver1 <ip_addresse_oder_name>:3000 weight 1 check inter 1m</ip_addresse_oder_name> |  |  |
|                         | server                          | chatserver2 <ip_addresse_oder_name>:3000 weight 1 check inter 1m</ip_addresse_oder_name> |  |  |
|                         |                                 |                                                                                          |  |  |

### For https

| haproxy.                | haproxy.cfg - https / wss |                                                                                          |  |  |
|-------------------------|---------------------------|------------------------------------------------------------------------------------------|--|--|
| fronten                 | d acdportal_chat          | WSS                                                                                      |  |  |
|                         | mode                      | http                                                                                     |  |  |
|                         | bind                      | :3003 ssl crt /etc/haproxy/haproxy.pem                                                   |  |  |
|                         | timeout                   | client 1d                                                                                |  |  |
|                         | default_backend           | backend_chat_ws                                                                          |  |  |
| backend backend chat ws |                           |                                                                                          |  |  |
|                         | mode                      | http                                                                                     |  |  |
|                         | balance                   | leastconn # roundrobin                                                                   |  |  |
|                         | server                    | chatserver1 <ip_addresse_oder_name>:3000 weight 1 check inter 1m</ip_addresse_oder_name> |  |  |
|                         | server                    | chatserver2 <ip_addresse_oder_name>:3000 weight 1 check inter 1m</ip_addresse_oder_name> |  |  |
|                         |                           |                                                                                          |  |  |

## **Reload Haproxy**

Then, reload the haproxy with the following command:

#### reload haproxy

service haproxy reload

# Chat Configuration

# Parameters (as sysadmin)

### For https / wss

| ACD.Chat.Script.Library.URL | https:// <load-balancer>:3003/gui/</load-balancer> |
|-----------------------------|----------------------------------------------------|
| ACD.Chat.Server.Base.URL    | wss:// <load-balancer>:3003</load-balancer>        |

## For http / ws

| ACD.Chat.Script.Library.URL | https:// <load-balancer>:3000/gui/</load-balancer> |
|-----------------------------|----------------------------------------------------|
| ACD.Chat.Server.Base.URL    | ws:// <load-balancer>:3000</load-balancer>         |

## Status

An appropriate agent status for "Chat" - or an existing status - must be configured so that chat is distributed to the agent:

| Edit Agent                        | Status "Chat"                                                                                |
|-----------------------------------|----------------------------------------------------------------------------------------------|
| Master Data Skill Adjust          | ment Translations                                                                            |
| ID :                              | 79                                                                                           |
| Status :                          | Chat                                                                                         |
| Status (short) :                  | Ch                                                                                           |
| Status (abbreviation) :           | Ch                                                                                           |
| Font Colour :                     | Yellow                                                                                       |
| Background Colour :               | MediumPurple                                                                                 |
|                                   | Chat                                                                                         |
| Restrict to specific ACD groups : | Restricts the visibility of this status to users who are members of certain ACD groups only. |
| Settable by Agent :               |                                                                                              |
| Logged-In :                       |                                                                                              |
| In Location :                     |                                                                                              |
| Holiday :                         |                                                                                              |
| Pause :                           |                                                                                              |
| Calls :                           |                                                                                              |
| Post Call :                       |                                                                                              |
| Voice Mail :                      |                                                                                              |
| Outbound :                        |                                                                                              |
| Fax :                             |                                                                                              |
| Callback :                        |                                                                                              |
| SMS :                             |                                                                                              |
| Email :                           |                                                                                              |
| Ticket :                          |                                                                                              |
| Chat :                            |                                                                                              |
| Quick Status Buttons (Supervisor) | :                                                                                            |
| Distribute During Call :          |                                                                                              |
| DTMF-Input :                      | 6 •                                                                                          |
| Prompt File :                     | Test 01s 🔹                                                                                   |
| Call Forwarding :                 | ○ On ● Off                                                                                   |
| Save Cancel                       |                                                                                              |

## Max chats per agent

The maximum number of parallel chats per agent must be configured. This value is set to 0 by default for all agents.

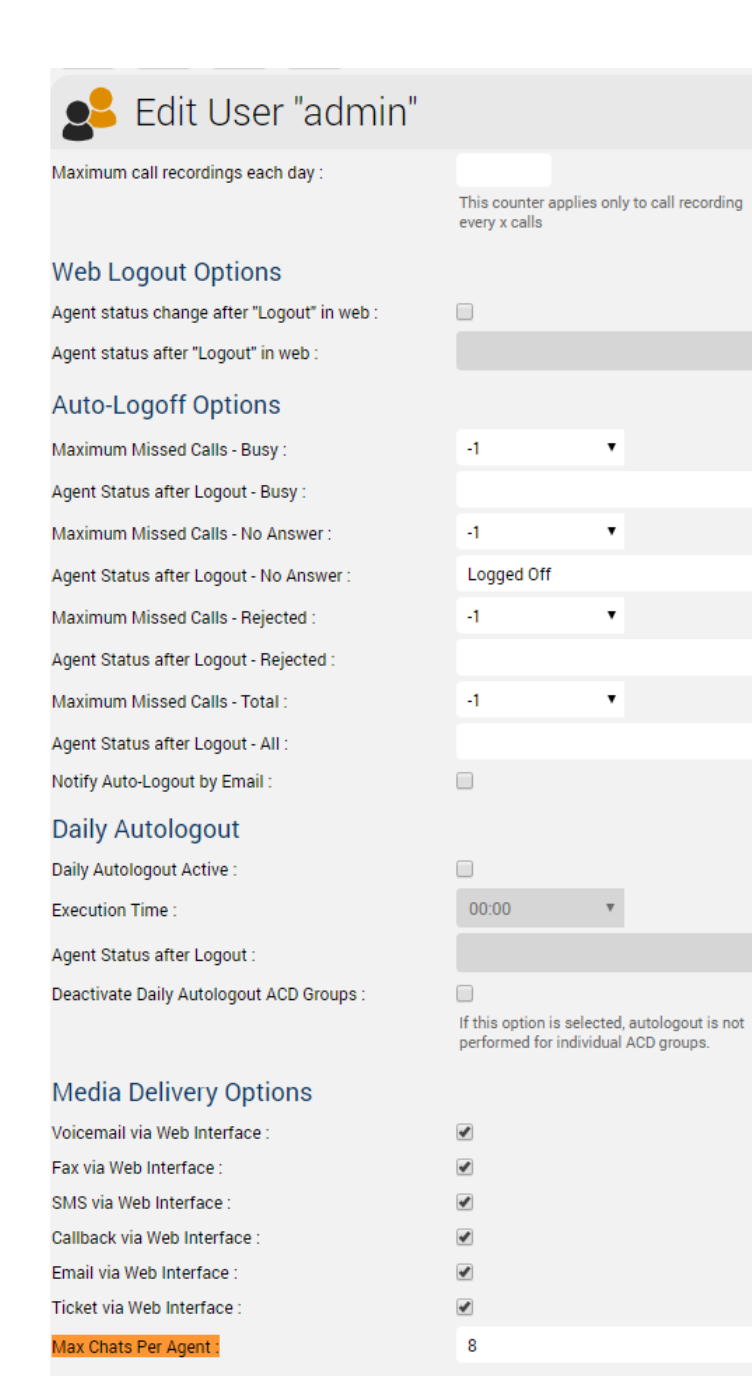

v

٠

.

٠

.

•

# Additional configurations for WhatsApp

In order for What's App to work, further configurations still need to be made.

Note: setting up the WhatsApp business account or connecting to the provider (currently TynTec) is done directly with the provider.

https The load balancer must be operated with https and a valid certificate.

## Additional configuration in jtel-clientmessenger

The parameter DATADIR must be checked. This must point to either the /srv/jtel/shared/Data/Clients/ directory if it is hosted directly on the chat server, or /home/jtel/shared/Data/Clients/ if the server has mooted the directory.

DATADIR="/home/jtel/shared/Data/clients/"

## Additional configurations on the load balancer

#### Additional entries are required in the frontend area for the portal:

```
frontend acdportal_https
...
acl whatsapp_req path /incoming
acl whatsapp_req path /delivery
...
use_backend backend_chat_ws if whatsapp_req
```

### Additional parameters

The following system parameters must be checked in the portal:

| Parameter                        | Value                                           | Comment                                                                                                    |
|----------------------------------|-------------------------------------------------|----------------------------------------------------------------------------------------------------|
| ACD.Whatsapp.Server.<br>Base.URL | https://jtel-portal:3003                        | The URL used by the agent client to allow the agent to reply to messages. This must be resolved from all agent workstations to a valid URL via DNS, and is directed to the chat server via the haproxy.             |
| ACD.Whatsapp.<br>Whatsapp.Url    | https://jtel-portal:3003                        | The URL used by the outside world (WhatsApp users) to download the attachments of the messages. This must be resolved from the Internet to a valid URL via DNS, and is directed to the chat server via the haproxy. |
| ACD.Whatsapp.Tyntec.<br>Url      | https://api.tyntec.com/chat-api<br>/v2/messages | The URL of the TynTec API for WhatsApp.                                                                                                    |

## Customize TynTec API endpoints

It may be necessary to adjust the API endpoints to which the messages are sent. Currently TynTec does not offer the possibility to do this via a web configuration, this must be done via a REST call. The easiest way to do this is to use Postman.

The following parameters are required, both callback URLs are adjusted according to the end point of the system.

| Setting            | Value                                                                                                    |
|--------------------|----------------------------------------------------------------------------------------------------|
| URL                | https://api.tyntec.com/chat-api/v2/applications/default                                                                                                    |
| Request Type       | РАТСН                                                                                                    |
| Authorization      | apikey                                                                                                    |
|                    | Value = the generated API Key from Tyntec                                                                                                    |
| Additional Headers | Accept                                                                                                    |
|                    | application/problem+json                                                                                                    |
| Additional Headers | Content-Type                                                                                                    |
|                    | application/json                                                                                                    |
| Body               | {     "webhooks": [     {         "events": [         "MoMessage"     ],         "callbackUrl": "https://jtel-portal/incoming"     },     {         "events": [         "MessageStatus::accepted",         "MessageStatus::delivered",         "MessageStatus::celivered",         "MessageStatus::channelFailed",         "MessageStatus::deleted",         "MessageStatus::deleted",         "messageStatus::deleted",         "messageStatus::deleted",         "messageStatus::deleted",         "messageStatus::deleted",         "MessageStatus::deleted",         "messageStatus::deleted",         "messageStatus::deleted",         "MessageStatus::deleted",         "MessageStatus::deleted",         "MessageStatus::deleted",         "messageStatus::deleted",         "messageStatus::deleted", |

## Chat Connector Configuration

The following additional parameters are configured in the Chat Connector:

• The check mark Whatsapp is set.

- The TynTec API Key is entered.
  The phone number is entered in E.164 format.
  The language used for automatic Whatsapp responses

| Solution Connector    |              |   |  |
|-----------------------|--------------|---|--|
| Master Data Code REST |              |   |  |
| Master Data           |              |   |  |
| Client ID :           | 1            |   |  |
| Name :                | SUPPORTCHAT  |   |  |
| Title :               | Support Chat |   |  |
| Whatsapp :            |              |   |  |
| Whatsapp ApiKey :     |              |   |  |
| Whatsapp Number :     | 43999999999  | ~ |  |
| Whatsapp Language :   |              | ~ |  |